#### DCYF Video Visitation with Incarcerated Parents

Step by Step Guide for J-Pay Video Visitation

#### Why use video visitation?

- Face-to-face parent/child contact is not possible
- Child's development supports this type of contact (e.g. verbal)
- Maintain family connections
- Policy allows it!

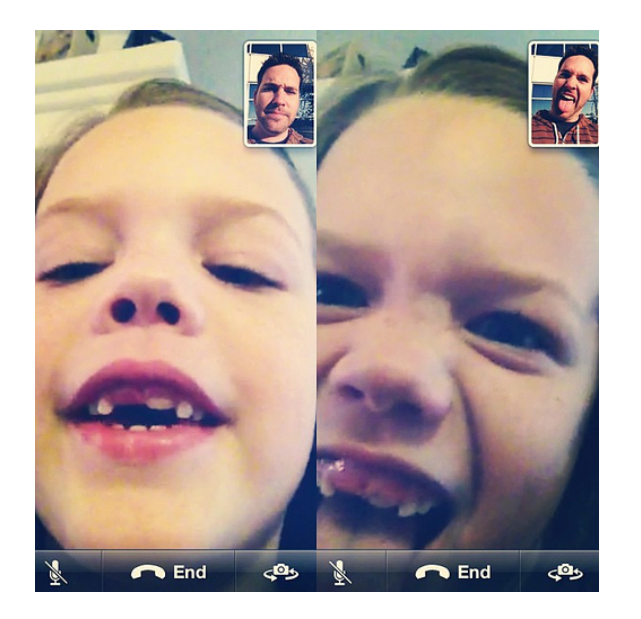

#### Visitor application

- Even for video visits, you must be on the inmate's approved visitor list through DOC
- Complete the application process prior to setting up your J-PAY account and sending an inmate funds
- https://washingtondoc.wufoo.com/forms/r19abi5r0x75gnm/
- For more information about visiting inmates: <u>http://visiting.doc.wa.gov/</u>

### Accessing funds for J-PAY

- Worker completes the J-PAY Credit Card Request Form and obtains supervisor signature for approval
- Form is sent to Business office contact in region
- Business office sets up service with the credit card number to use in putting funds on the specific inmate's J-PAY account (<u>keep it</u> <u>confidential!</u>)
- A new request form is needed for every time funds are put on the inmate's account

#### J-PAY CREDIT CARD REQUEST FORM

DATE OF REQUEST:

DATE SERVICE PREFERRED:

Social Worker Name/Phone:

Supervisor's Name/Phone:

Family Name (first & last) & address & phone number:

Name of all Child(ren) and DOB(s):

Case Number:

 $\square$ 

Intake Number(s):

Check Task Requested and indicate in writing **specific items** 

Purchase basic household cleaning or specific personal basic hygiene items

- Pay for a utility bill (attach utility bill) Purchase clothing items and for whom not to exceed \$200.00 per child as per
- policy allows) Purchase fuel
- Purchase emergency basic food items (this is after all other resources have been exhausted such as local food banks)
- JPAY visits for incarcerated parent

Please give specific instructions (when the task needs to happen, addresses/phone numbers, specific sizes, and items):

Social Worker Signature

Date

Supervisor Signature

#### How to create a J-PAY account

- Go to the J-PAY website: <u>https://www.jpay.com/</u>
- From the main page, enter the state and inmate ID number and click next
- If you don't know the inmate ID number, there is a link where you can search for it

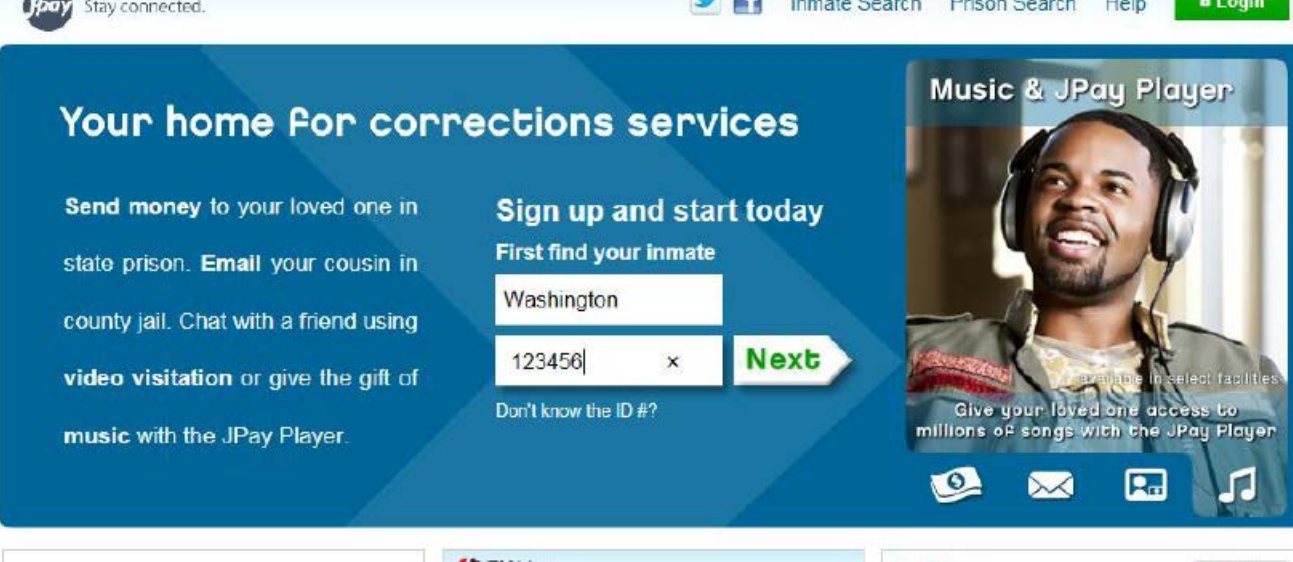

 Select the name of the inmate and it will take you to the next page where you create your account

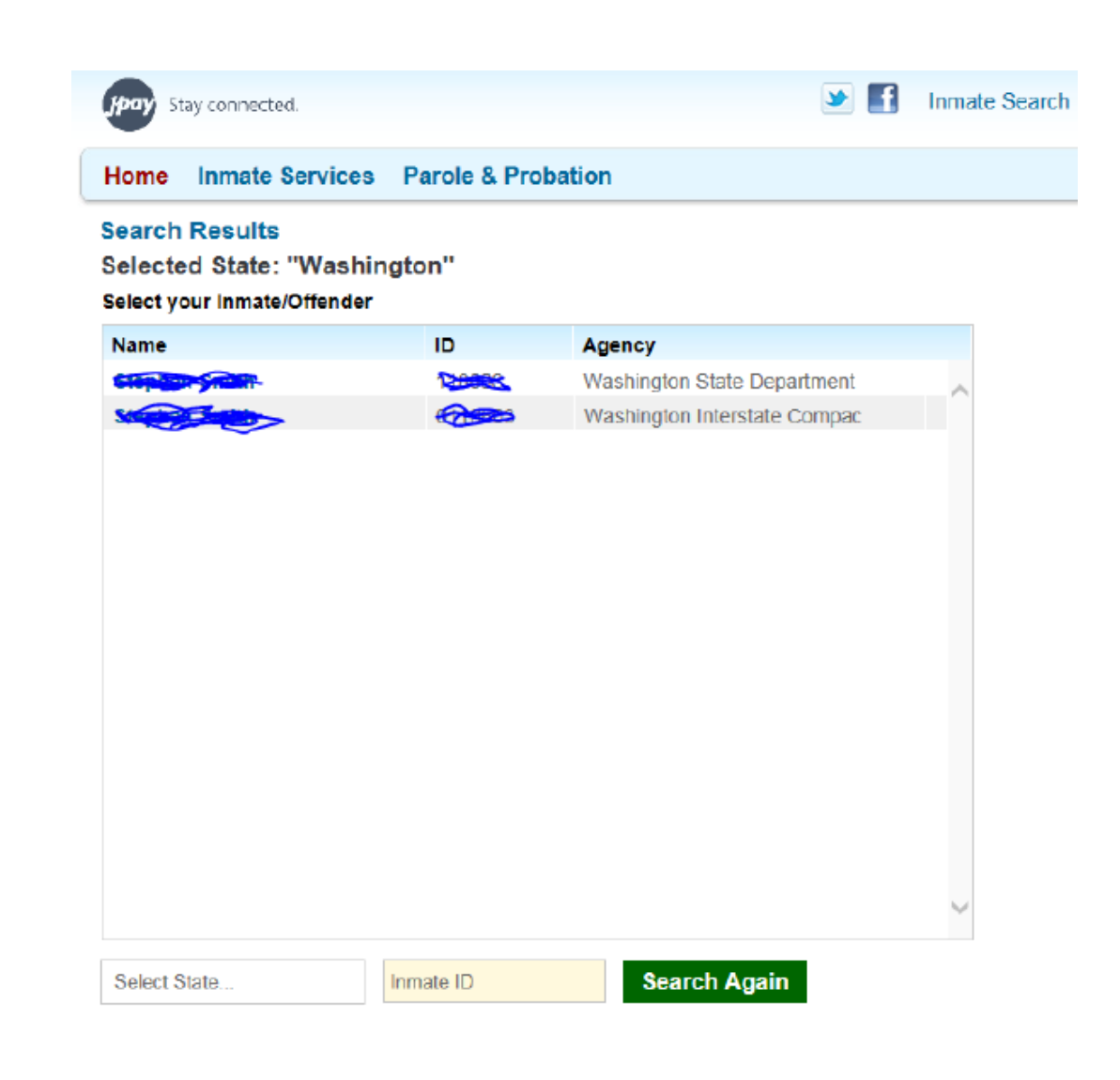

- Put an email, password, security question and answer
- Then check the box where it says "By selecting this box I agree to Payments Terms of Service"
- Click the "Register" button and it will take you to the next page

| ome Inmate Services Pare              | ole & Probation          |
|---------------------------------------|--------------------------|
| jistration                            |                          |
| ✓ Inmate/Offender:                    | BACK                     |
| State Smith (*18003)                  |                          |
| Create an Account                     |                          |
| Email Address                         |                          |
| Confirm Email                         |                          |
| Password                              |                          |
| Confirm Password                      |                          |
| Choose a security question            |                          |
| Select one                            | ~                        |
| Answer                                |                          |
| By selecting this box I agree to P    | ayments Terms of Service |
| By selecting this box I agree to Page | ayments Terms of Service |
|                                       | Pagister                 |

#### Sending money

- From the J-PAY account home page, there is a box that says "Send Money"
- Enter the amount based on the fee for the standard time allotment of 30 minutes (verify rates on DOC webpage: <u>http://www.doc.wa.gov/corrections/incarceration/visiting/video-visits.htm</u>)

# Setting up a visit

 Click "Video Visitation" and then "Schedule New Visit"

| Home Send Money | y Email Video Visitation Musi                                                                                                    | ic                 |  |  |  |  |  |
|-----------------|----------------------------------------------------------------------------------------------------|--------------------|--|--|--|--|--|
| Video Visits    | Video Visits                                                                                                    | Schedule New Visit |  |  |  |  |  |
| Schedule Visit  | Talk face-to-face with your incarcerated loved one right from this                                                                                              |                    |  |  |  |  |  |
| Test Webcam     | computer! You need a webcam (with mic), speakers, and your<br>internet connection must meet minimum requirements. Test your<br>webcam and your connection here. |                    |  |  |  |  |  |
| History         |                                                                                                    |                    |  |  |  |  |  |
| Video How To    |                                                                                                    | I                  |  |  |  |  |  |
|                 | No scheduled V                                                                                                    | /ideo Visits       |  |  |  |  |  |
|                 | Schedule Vi                                                                                                    | sit Now            |  |  |  |  |  |
|                 |                                                                                                    |                    |  |  |  |  |  |

# Before you proceed...

- Click "My Account" in the top right corner and complete "My Profile"
- You can use "Social" as the first name and "Worker" as the last if you prefer
- Use office address and phone number
- Click Save and return to Video Visitation page

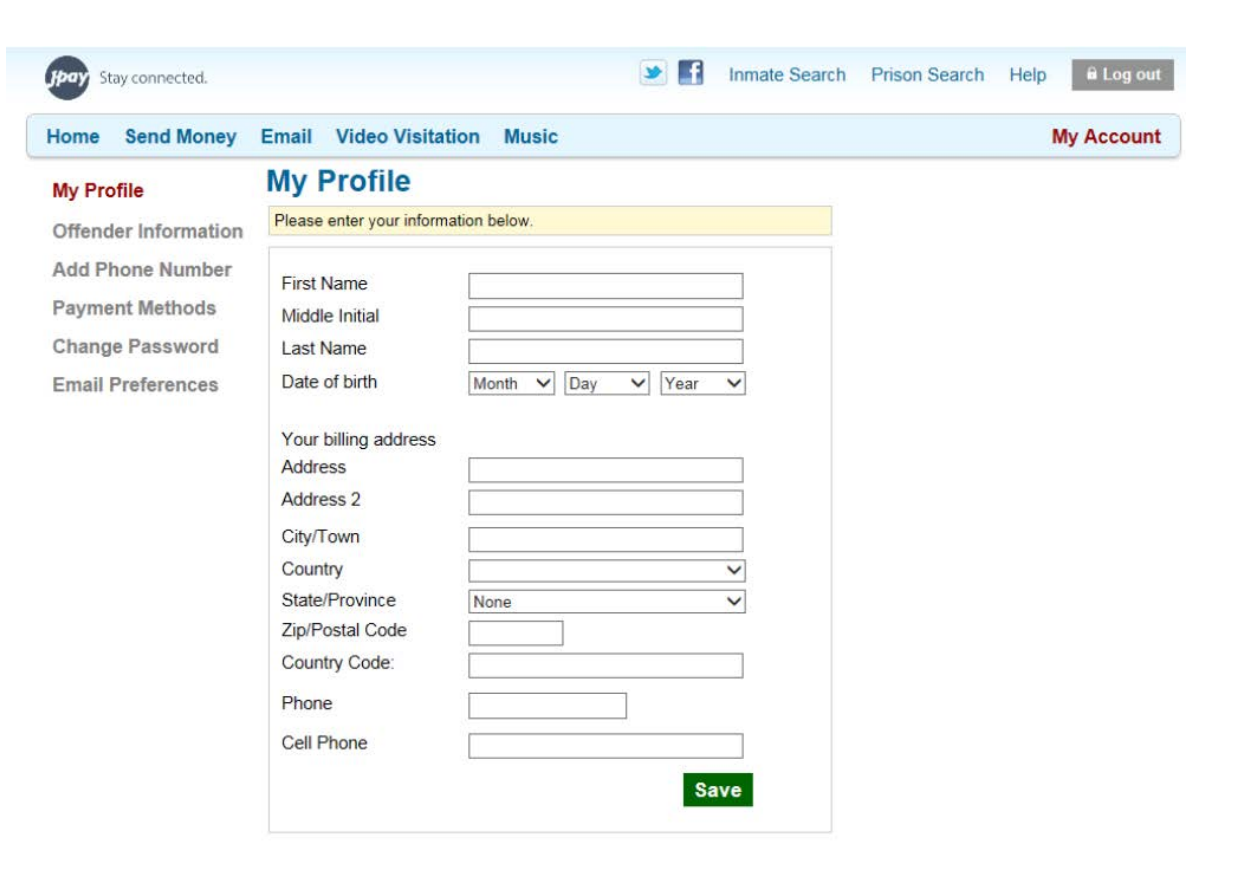

#### Terms of use

- Click "Schedule Visit" and check the box that says "I have read and agree to the Video Visitation Terms of Service"
- Then click "Continue"

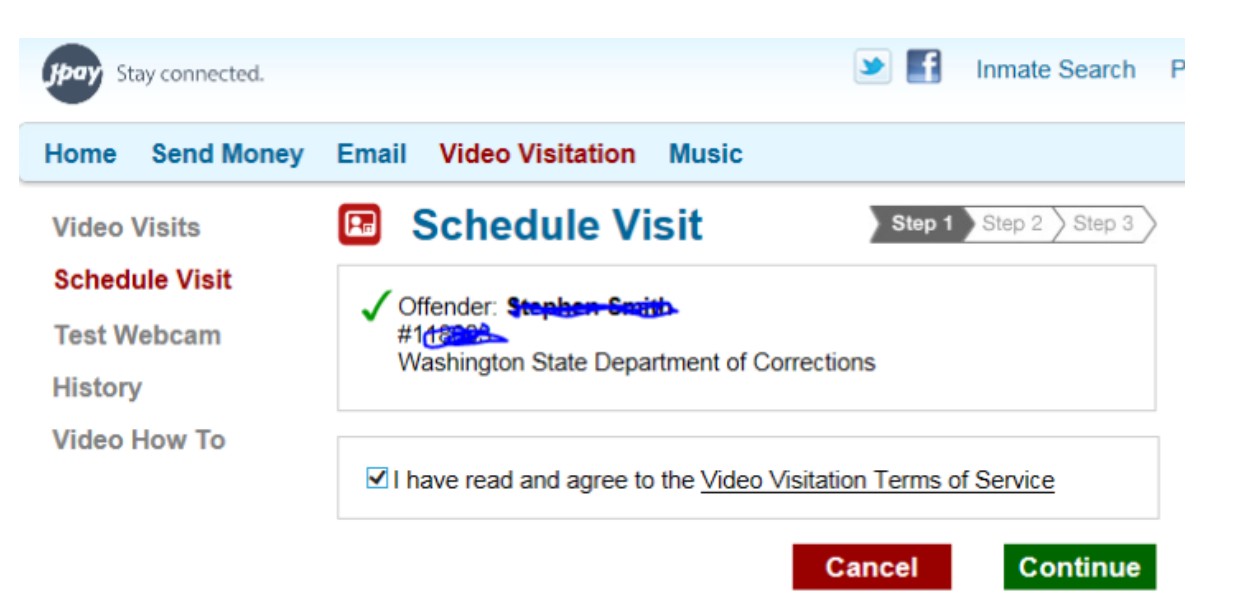

## Choose the date, then click Continue

| Home Send Money | Email     | Video          | Visita                    | ation             | Musi      | ic              |                  |              | My | Accour |
|-----------------|-----------|----------------|---------------------------|-------------------|-----------|-----------------|------------------|--------------|----|--------|
| Video Visits    | 🖪 so      | hedule         | e Visit                   | s                 |           |                 | Step 1           | tep 2 Step 3 |    |        |
| Schedule Visit  | All times | are con        | verted                    | to the f          | acility   | timez           | one: Pacific Sta | indard Time  |    |        |
| Test Webcam     |           |                |                           |                   |           |                 |                  |              |    |        |
| History         | Cho       | ose Dat        | te                        |                   |           |                 |                  |              |    |        |
| Video How To    | Sun       | Mon            | Februa<br>Tue W           | ry 2016           | Fri       | ►<br>Sat        |                  |              |    |        |
|                 | <u>31</u> | 1              | 2                         | <u>3 4</u>        | 5         | <u>6</u>        |                  |              |    |        |
|                 | 7         | <u>8</u><br>15 | <u>9</u> <u>1</u><br>16 1 | 10 <u>11</u>      | <u>12</u> | <u>13</u><br>20 |                  |              |    |        |
|                 | 21        | 22             | 23 2                      | <u>24 25</u>      | 26        | 20              |                  |              |    |        |
|                 | <u>28</u> | <u>29</u>      | 1                         | <u>2</u> <u>3</u> | 4         | 5<br>12         |                  |              |    |        |
|                 | Q         | <u>1</u>       | 0                         | <u>s 10</u>       | <u> </u>  | 12              |                  |              |    |        |
|                 |           |                |                           |                   |           |                 |                  |              |    |        |

## Choose time and click Continue

|            |           |           |                |           |               |             | -      |             |  |            |
|------------|-----------|-----------|----------------|-----------|---------------|-------------|--------|-------------|--|------------|
| Home Se    | end Money | Email     | Video Visi     | tation    | Music         |             |        |             |  | My Account |
| Video Visi | its       | 🗈 s       | chedule Vis    | its       |               | Step        | 1) S   | op 2 Step 3 |  |            |
| Schedule   | Visit     | All times | s are converte | ed to the | facility time | zone: Pacif | ic Sta | ndard Time  |  |            |
| Test Web   | cam       |           |                |           |               |             |        |             |  |            |
| History    |           | Cho       | ose Time       |           |               |             |        |             |  |            |
|            | -         | 7:30-8    | 8:00am         | ~         |               |             |        |             |  |            |

# Choose the 30 minutes Call option then Continue

| Stay connected. | Inmate Search Prison Search Hell     | p 🗟 Log out |
|-----------------|--------------------------------------|-------------|
| Home Send Money | / Email Video Visitation Music       | My Account  |
| Video Visits    | Schedule Visits Step 1 Step 2 Step 3 |             |
| Schedule Visit  | Make your purchase                   |             |
| Test Webcam     | 30 Minutes Call For \$12.95          |             |
| History         |                                      |             |
| Video How To    | BACK Cancel Continue                 |             |

#### Enter the information in Payment Method (Name as social worker, address, and credit card information) and click Continue

| Stay connected.                |                     | 💌 🚮 Inmate Search Pris     | sc |
|--------------------------------|---------------------|----------------------------|----|
| Home Send Mone                 | y Email Video Visit | ation Music                |    |
| Video Visits<br>Schedule Visit | Schedule Vis        | Step 1 Step 2 Step 3       |    |
| Test Webcam                    | Payment Method      | 1                          |    |
| History                        | First Name          | Social                     |    |
| Video How To                   | Middle              |                            |    |
|                                | Last Name           | Worker                     |    |
|                                | Address             | 3600 S. Graham St.         |    |
|                                | Address Line 2      |                            |    |
|                                | City                | Seattle                    |    |
|                                | State / Province    | Washington V               |    |
|                                | Zip/Postal Code     | 98118                      |    |
|                                | Country             | United States of America V |    |
|                                | Card Number         |                            |    |
|                                | Type of Card        | Please Choose V            | _  |

#### Continue to get the final screen

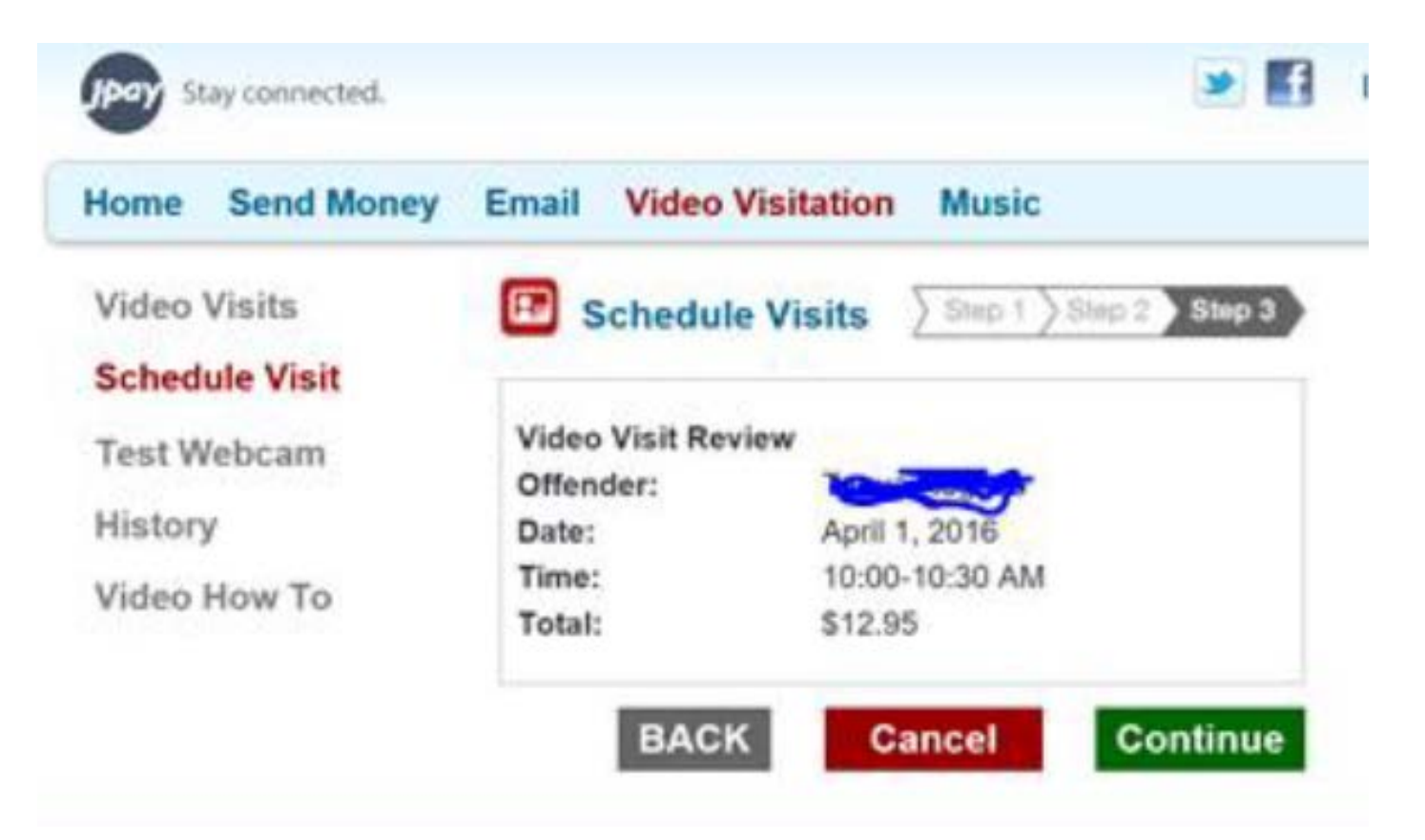

## Final steps

- Before you log out, make sure to delete the credit card information each time you schedule a visit
- Mark your calendar and be sure you have the child prepared for the visit day and time
- Send regional business office person the receipt once received and be sure to include the case name and number

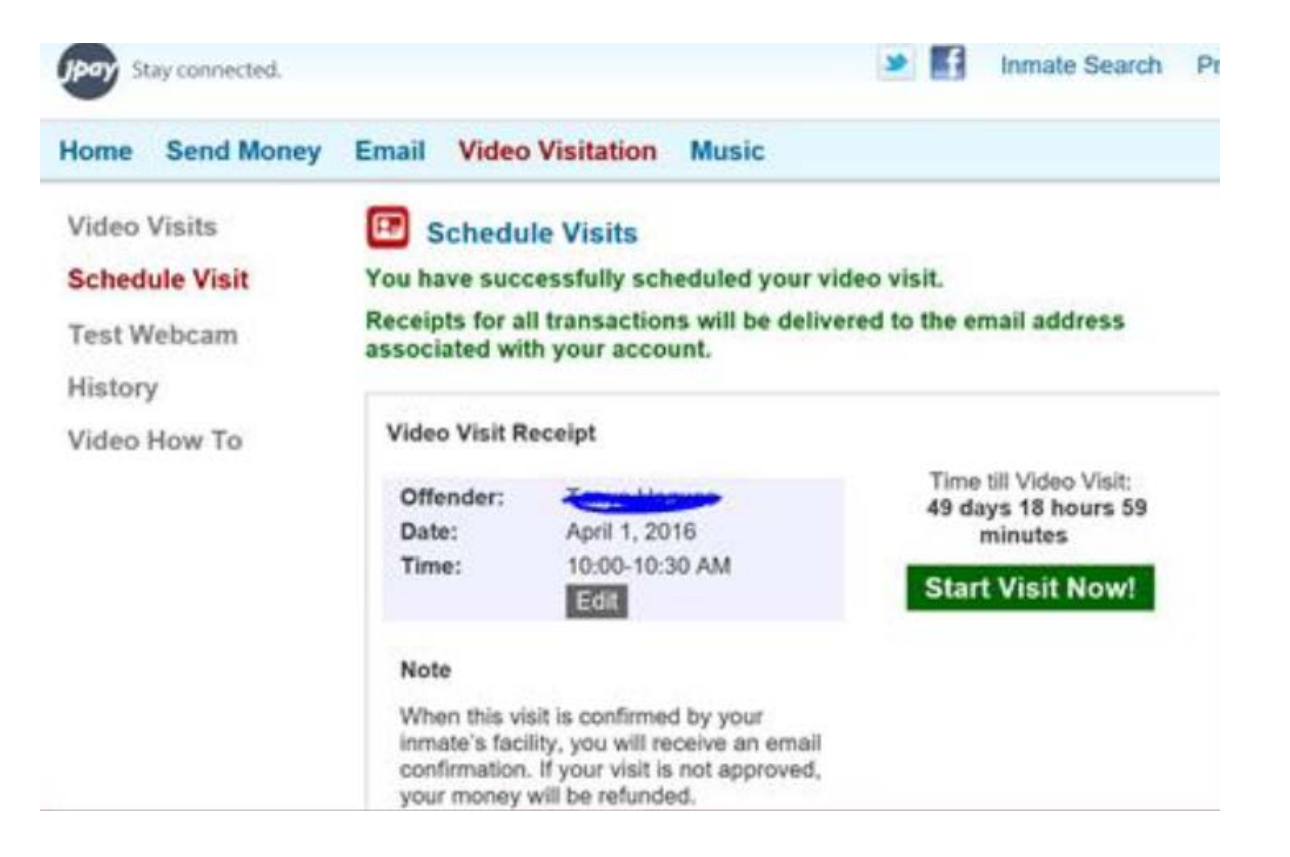